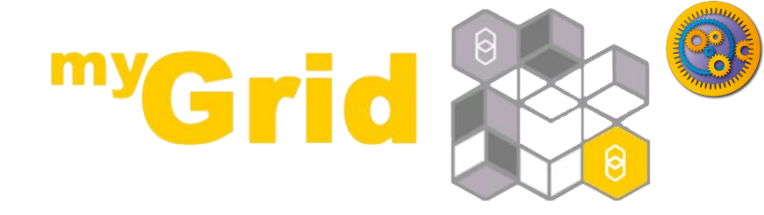

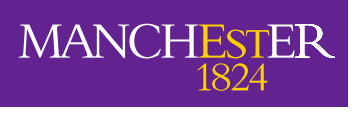

The University of Manchester

#### **Nested workflows**

http://dev.mygrid.org.uk/wiki/display/tav250/Nested+workflows

#### Stian Soiland-Reyes and Christian Brenninkmeijer University of Manchester

http://orcid.org/0000-0001-9842-9718 http://orcid.org/0000-0002-2937-7819

Bonn University, 2014-09-01 / 2014-09-03 http://www.taverna.org.uk/

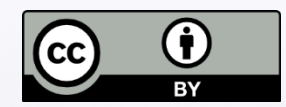

This work is licensed under a Creative Commons Attribution 3.0 Unported License

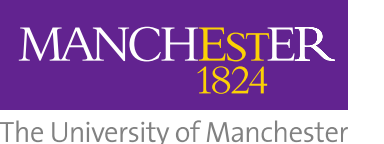

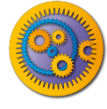

- A combination of services in a workflow can often be seen as playing a single functional role. For example:
  - A web service with *shims* that massage inputs and outputs
  - A series of services that perform a particular *scientific function* e.g. filtering or merging
- Nested workflows is a way to group such workflows represented as a delimited box
- Nested workflows can be collapsed to reduce clutter in the mother workflow
- Nested workflows can either be made from scratch, or by importing an existing workflow.
- A nested workflow can be reused in several mother workflows and are easier to replace/update.

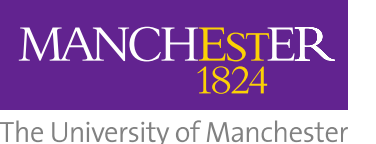

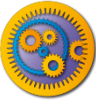

### Adding a nested workflow

- Start with File -> New workflow
- 2. Under Available services, expand Service templates
- 3. Select **Nested Workflow.**
- 4. Drag and drop the Nested
   Workflow to the Workflow
   Diagram.
- 5. In a dialog that pops up, you will have several options on how to *import* a nested workflow.

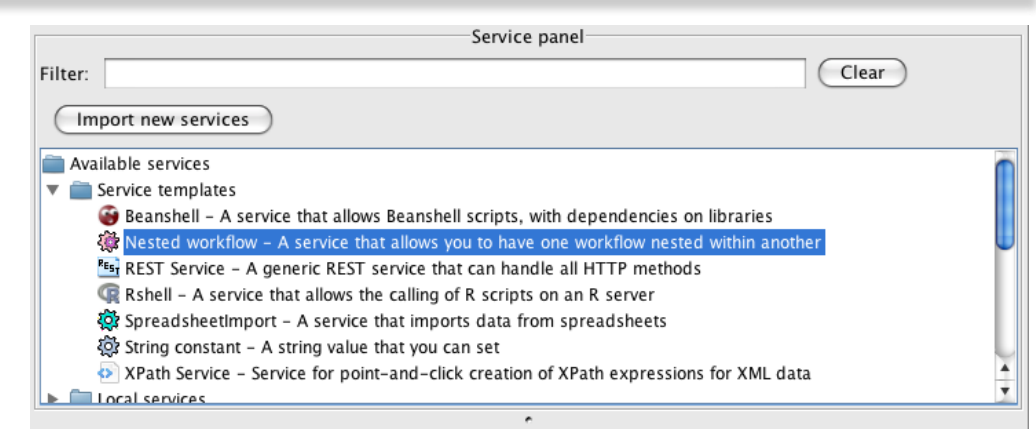

#### Alternatively, in the menu, click Insert -> Nested workflow

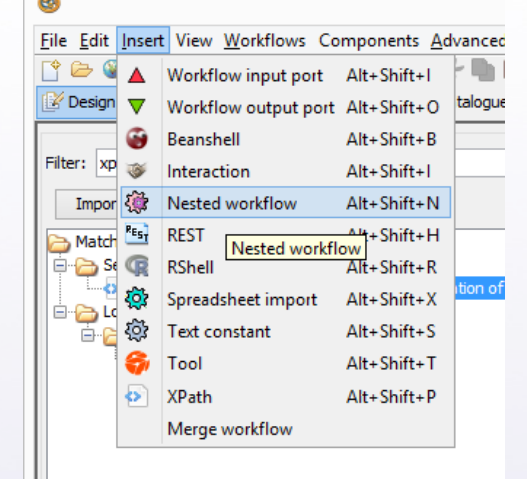

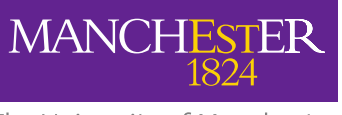

The University of Manchester

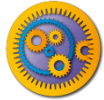

#### New nested workflow

#### Select New workflow and click Import workflow

| out is shown expanded in the diag<br>output ports of the nested workfl | gram of the parent workflo<br>ow. | w. In the parent workflow you can | connect to the input and |
|------------------------------------------------------------------------|-----------------------------------|-----------------------------------|--------------------------|
| Workflow source                                                        |                                   |                                   |                          |
| New workflow                                                           |                                   |                                   |                          |
| <ul> <li>Import from file</li> </ul>                                   |                                   |                                   | 🗁 Br <u>o</u> wse        |
| ○ Import from URL                                                      |                                   |                                   |                          |
| <ul> <li>Already opened workflow</li> </ul>                            | Workflow 1                        |                                   | ~                        |
|                                                                        |                                   |                                   |                          |

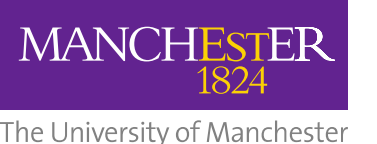

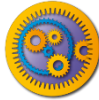

## Workflows menu

- What happened? Why is the *Design* perspective empty?
- Look in the Workflows menu
- Are you able to switch back and forth between the nested and mother workflow?

| 8                                                         |                       | Taverna Workbench Core 2.5.0 – 🗆 🗙                 |
|-----------------------------------------------------------|-----------------------|----------------------------------------------------|
| <u>F</u> ile <u>E</u> dit <u>I</u> nsert View <u>W</u> or | kflows Components     | Advanced Help                                      |
| 😭 🗁 🥝 🗶 🔚   🕨                                             | 1 *C:\Users\stain\Des | sktop\simple.t2flow                                |
| 🕑 Design 🔡 Results 🚺 💿                                    | 2 Workflow24 in C:\U  | Jsers\stain\Desktop\simple.t2flow                  |
| Service pa                                                | nel                   | Workflow24 in C:\Users\stain\Desktop\simple.t2flow |
| Filter:                                                   | Clear                 | l 🍫 €, ⊂, 🔤 🚟 O 🛛 🔀 🛏 🖉                            |
| Import new services                                       |                       |                                                    |
| Import new services                                       |                       |                                                    |
| Available services                                        | <u>^</u>              |                                                    |
| Service templates                                         | ico that allows Road  |                                                    |
| Interaction - A serv                                      | rvice for browser-b   |                                                    |
|                                                           | >                     |                                                    |
|                                                           |                       |                                                    |
| Workflow explorer Details                                 | Validation report     |                                                    |
| Te: Workflow24                                            |                       |                                                    |
|                                                           |                       |                                                    |
|                                                           | J                     |                                                    |
|                                                           |                       |                                                    |
| Data links                                                |                       |                                                    |
| Control links                                             |                       |                                                    |
| Merges                                                    |                       |                                                    |
|                                                           |                       |                                                    |
|                                                           |                       |                                                    |
|                                                           |                       |                                                    |
|                                                           |                       |                                                    |

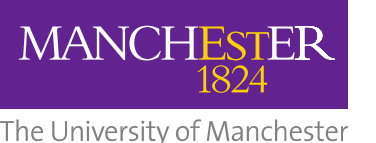

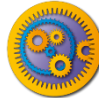

# **Building dbfetch workflow**

- Editing the nested workflow, and add:
  - REST service dbfetch
    - As of tutorial 2, from Service Catalogue / Available Services
    - Or using the URL template <u>http://www.ebi.ac.uk/Tools/dbfetch/dbfetch/{db}/{id}</u>
  - Workflow Input Port id
  - Workflow Output Port *fetched* (nicer name than responseBody)
  - Text Constant *db* value uniprotkb
- Connect dbfetch to workflow ports and text constant
- To test, run the nested workflow separately, using the input P15409

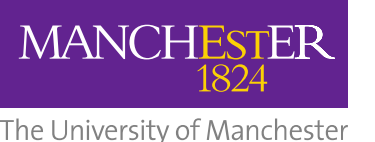

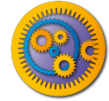

### Saving nested workflow

- □ Go back to the Design perspective.
- To "save" the nested workflow into its parent, do File
   -> Save
- Go to the parent using the **Windows** menu

| 8                                                                                                    | Taverna Workbench Core 2.5.0 |                                                      |     |  |
|----------------------------------------------------------------------------------------------------|------------------------------|------------------------------------------------------|-----|--|
| File Edit Insert View Workflows Components Advanced Help                                                                                                    |                              |                                                      |     |  |
| 🖹 🗁 🥹 🗶 🔚   🕨   🛦 🔻 🌵   🔚   💝 🦘 🖑 🐚 🖺   📋                                                                                                    |                              |                                                      |     |  |
| 🕼 Design 🛗 Results 🔤 myExperiment 🔇 Service Catalogue                                                                                                    |                              |                                                      |     |  |
| Service panel                                                                                                    |                              | Workflow23 from C:\Users\stain\Desktop\simple.t2flow |     |  |
| Filter: Clear                                                                                                    | 🍫 🔍 🔍 🔤 🚟 🔘 🗵 HI 🖉           |                                                      |     |  |
| Import new services                                                                                                    |                              |                                                      | ^   |  |
|                                                                                                    |                              |                                                      |     |  |
| Tool - A service that allows tools to be used as services     XPath Service - Service for point-and-click creation of XPath expressions for XP                                                                                                    |                              |                                                      |     |  |
| Provide service for point and electric dealer of a bar expressions for a bar expressions for a bar expression of a bar expression of a b |                              |                                                      |     |  |
| 🖲 🧰 Interaction                                                                                                    |                              | VVorktiow24                                          |     |  |
| Service Catalogue - selected services     Service Catalogue - selected services     Service Catalogue - selected services                                                                                                    |                              |                                                      |     |  |
| GET /dbfetch/{db}/{id} - Retrieve data from a database given a set of ide                                                                                                    |                              | Workflow input ports                                 |     |  |
| < >>                                                                                                    |                              |                                                      |     |  |
| Workflow explorer Details Validation report                                                                                                    | -                            |                                                      |     |  |
| Markflaw 22                                                                                                    |                              | db value 🗄 id 🔺 🔅                                    |     |  |
| Workflow input ports                                                                                                    |                              |                                                      |     |  |
| Workflow output ports                                                                                                    |                              | ▲                                                    |     |  |
| 🖶 🗁 Services                                                                                                    |                              | all for the la                                       |     |  |
| B Workflow24                                                                                                    |                              | abletch                                              |     |  |
| Data inks                                                                                                    |                              |                                                      |     |  |
| Merges                                                                                                    |                              | : Workflow output ports :                            |     |  |
|                                                                                                    |                              | : ♥ :                                                |     |  |
|                                                                                                    |                              |                                                      |     |  |
|                                                                                                    |                              | 🛛 🗤 🔤 fetched 🛛 💙 📜                                  |     |  |
|                                                                                                    |                              |                                                      |     |  |
|                                                                                                    |                              |                                                      |     |  |
|                                                                                                    |                              |                                                      |     |  |
|                                                                                                    |                              |                                                      |     |  |
|                                                                                                    | <                            |                                                      | × . |  |
| )                                                                                                    |                              |                                                      |     |  |

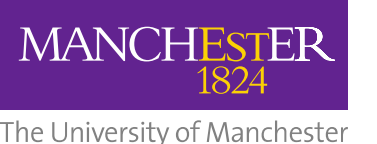

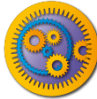

### Collapse the nested workflow

- Nested workflows can be collapsed to hide the implementation details
- In the diagram toolbar, click to disable Expand Nested Workflows
- Also click to **Display all service ports**

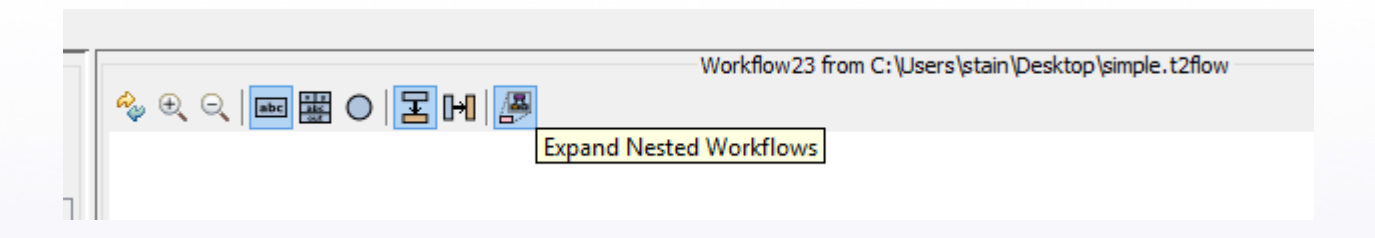

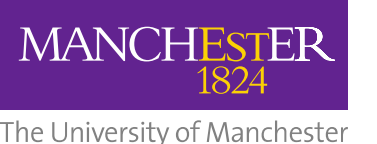

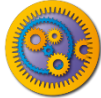

## Nested workflow as a service

- The nested workflow now appears as a regular service in the master workflow
- Rename from Workflow4 to dbfetch
- Right-click on *id* to set the Constant Value P15409
- Connect *fetched* to a new Workflow Output port.
- File -> Save the master workflow
- Run the master workflow

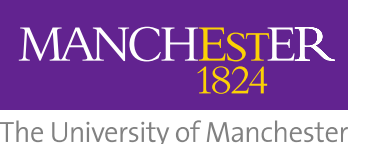

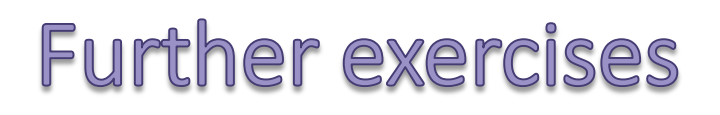

- Right-click on Workflow24 and Edit Nested Workflow
  - Replace db\_value with another workflow input port
  - Use File -> Save as... to a file, then File -> Close
  - In the master workflow, **Expand nested workflow**. What happened?
  - Right click and use Replace nested workflow
- Create a new nested workflow
  - Use "Import from file" or "Already opened workflow" to import the InterproScan workflow from the Asynchronous Service tutorial
  - Check how your master workflow now contains a nested, nested workflow.
  - (Advanced): Do you see any advantage of this approach with regards to the Control Link?
- (Advanced): Try Insert -> Merge workflow
  - What do you see as advantages and problems with this approach?